## Bilgi Güncelleme Yardımcı Doküman

1.Web tarayıcınızı kullanarak portal.hacettepe.edu.tr adresine gidiniz. Bilgi Güncelleme butonuna tıklayınız.

| 🏮 HÜ Bilgi İşlem Daire Başkanlığı P. 🗙 - | +                                       |                         |                               | ~ - ¤ ×                    |
|------------------------------------------|-----------------------------------------|-------------------------|-------------------------------|----------------------------|
| ← → C 🔒 portal.hacettepe.edu             | u.tr                                    |                         |                               | 순 ☆ 💁 🗃 🗯 🖬 🖬 🕼 🗄          |
| E BHACETTEPE                             |                                         |                         |                               |                            |
| Anasayta                                 | HÜ Bilgi İşlem Daire Başkanlığı         | Portalına Hoşgeldiniz   |                               |                            |
| E-POSTA IŞLEMLERI                        | Sık Kullanılanlar                       |                         |                               |                            |
| UYUULAMALAR                              | E-Posta Giriş                           | H.Ü. Yönetim Sistemleri | Sorun Bildirim Destek Sistemi | Proxy Ayarları ve Kurulumu |
| TE Uygulamalar ?                         | 0ffice 345                              | Yazılım Denosu          |                               |                            |
| Web Sayfalari >                          | 1000                                    |                         |                               |                            |
| ● Eduroam Ayarlari →                     | Kullanıcı İşlemleri                     |                         |                               |                            |
| Proxy Ayarlan >                          | Kullanici Adimi Unuttum                 | Şifremi Unuttum         | Bilgi Güncelleme              | o Güncelleme               |
| DUYURU & ETKINLIKLER                     |                                         |                         |                               |                            |
| 🛚 🛛 Duyuru & Etkinlikler 🔅               | Şifre Güncelleme                        |                         |                               |                            |
|                                          |                                         |                         |                               |                            |
|                                          |                                         |                         |                               |                            |
|                                          | © 2022 H.Ü.Bilgi İşlem Daire Başkanlığı |                         |                               |                            |

2. Mevcut kullanıcı adınızı ve mevcut şifrenizi kullanarak giriş yapınız.

|                                                                                                    | H.Ü. F                           | Portal Giriş      |  |
|----------------------------------------------------------------------------------------------------|----------------------------------|-------------------|--|
| And the second second s | bidbtest  bidbtest  Beni Hatırla | Parolamı Unuttum? |  |
|                                                                                                    |                                  | GİRİŞ             |  |

## 3.Tc vatandaşı butonuna tıklayınız.

| Sayın <b>Bilgi Islem Test</b><br>Hoşgeldiniz |                      |
|----------------------------------------------|----------------------|
| Kayıtlı Bilgileriniz                         |                      |
| T.C. No                                      |                      |
| 111111                                       |                      |
| Alternatif Mail                              |                      |
|                                              |                      |
| Telefon No                                   |                      |
| C.                                           |                      |
| Ce TC Vatandaşı                              | <mark>si otan</mark> |

4. Bilgi güncelleme ekranındaki bilgileri eksiksiz ve hatasız olarak doldurunuz. Kullanıcı sözleşmesini onaylayınız. Güncelle butonuna tıklayarak bilgi güncelleme işlemini tamamlayınız. Kullanıcı sözleşmesinin üzerine tıklayarak sözleşmeyi bilgisayarınıza indirip inceleyebilirsiniz. Kimlik bilgileriniz sadece doğrulama için kullanılacaktır. Sisteme kaydedilmeyecektir.

|                                                                                                    | Bilgi Güncelleme                                                                                 |
|----------------------------------------------------------------------------------------------------|--------------------------------------------------------------------------------------------------|
| TÜRKIYE CUMHURIYETI                                                                                                    | T.C. Kimlik Numaranız                                                                            |
| NÜFUS CÜZDANI                                                                                                    | ▲ <u>111111</u>                                                                                  |
| Ba Citzdana 15                                                                                                    | Alternatif Mail                                                                                  |
| yaşından ilibaren<br>fotograf yapıştırılır.                                                                                                    |                                                                                                  |
|                                                                                                    | Telefon No                                                                                       |
| V07 No 112222                                                                                                    | <b>L</b>                                                                                         |
| 12-141 101 VY 113223                                                                                                    | Doğum Tarihi                                                                                     |
| 50783                                                                                                    | 🛗 gg.aa.yyyy (                                                                                   |
| DOGUM TANKET                                                                                                    | <ul> <li>Yeni Kimlik</li> <li>Eski Kimlik</li> </ul>                                             |
|                                                                                                    |                                                                                                  |
| TORKIVE CUMHURIYETI KİMLİK KARTI<br>REPOBLIC OF TURKIY IDENTITY CARD                                                                                                    | Seri No                                                                                          |
| TORKIYE CUMHURIYETI KİMLİK KARTI<br>REPUBLIC OF TURKY IDENTITY CARD<br>12345678902<br>ANKARA<br>ANKARA<br>ANKARA<br>ANKARA                                                                                                    | Seri No<br>Yeni kimliklerde Seri No<br>I                                                         |
| TURKIYE CUMHURIYETI KİMLİK KARTI<br>RUDULCO TURKIY IDENTITY CADE                                                                                                    | Seri No<br>Yeni kimliklerde Seri No<br>i<br>Cüzdan No<br>Yeni kimliklerde Document No            |
| TURKINE COMPUTIVE IL KIMILK KARTI<br>RUELICO TURKIN IDENTITI CARD<br>TURKINE COMPUTIVE IL KIMILK KARTI<br>RUELICO TURKIN IDENTITI CARD<br>TURKINE COMPUTIVE IL KIMILK KARTI<br>RUELICO TURKINE IDENTITI CARD<br>TURKINE COMPUTIVE IL KIMILK KARTI<br>RUELICO TURKINE IDENTITI CARD<br>TURKINE COMPUTIVE IL KIMILK KARTI<br>RUELICO TURKINE IDENTITI CARD<br>TURKINE COMPUTIVE IL KIMILK KARTI<br>RUELICO TURKINE IDENTITI CARD<br>TURKINE COMPUTIVE IL KIMILK KARTI<br>RUELICO TURKINE IDENTITI CARD<br>TURKINE COMPUTIVE IL KIMILK KARTI<br>RUELICO TURKINE IDENTITI CARD<br>TURKINE COMPUTIVE IL KIMILK KARTI<br>RUELICO TURKINE IDENTITI CARD<br>TURKINE COMPUTIVE IL KIMILK KARTI<br>RUELICO TURKINE IDENTITI CARD<br>TURKINE COMPUTIVE IL KIMILK KARTI<br>RUELICO TURKINE IDENTITI CARD<br>TURKINE COMPUTIVE IL KIMILK KARTI<br>RUELICO TURKINE IDENTITI CARD<br>TURKINE COMPUTIVE IL KIMILKO TURKINE IDENTITI<br>RUELICO TURKINE IDENTITI CARD<br>TURKINE COMPUTIVE IL KIMILKO TURKINE IDENTITI<br>RUELICO TURKINE IDENTITI CARD<br>TURKINE COMPUTIVE IDENTITI CARD<br>TURKINE COMPUTIVE IDENTITI CARD TURKINE COMPUTIVE IDENTITI CARD TURKINE COMPUTIVE IDENTITI CARD TURKINE | Seri No Yeni kimliklerde Seri No i Cüzdan No Yeni kimliklerde Document No i                      |
| TORKIYE CUMHURIYETI KİMLİK KART<br>RUBUKO GURKKY JONNIT CAR<br>2245673900<br>WARAN<br>KARA<br>KARA<br>KARA<br>KARA<br>KARA<br>KARA<br>KARA                                                                                                    | Seri No Yeni kimliklerde Seri No i Cüzdan No Yeni kimliklerde Document No i Okudum / Onayliyorum |